# インターネット出願手引き

四天王寺中学校はインターネット出願を導入しています。この手引きを見ながら出願準備を始めてください。

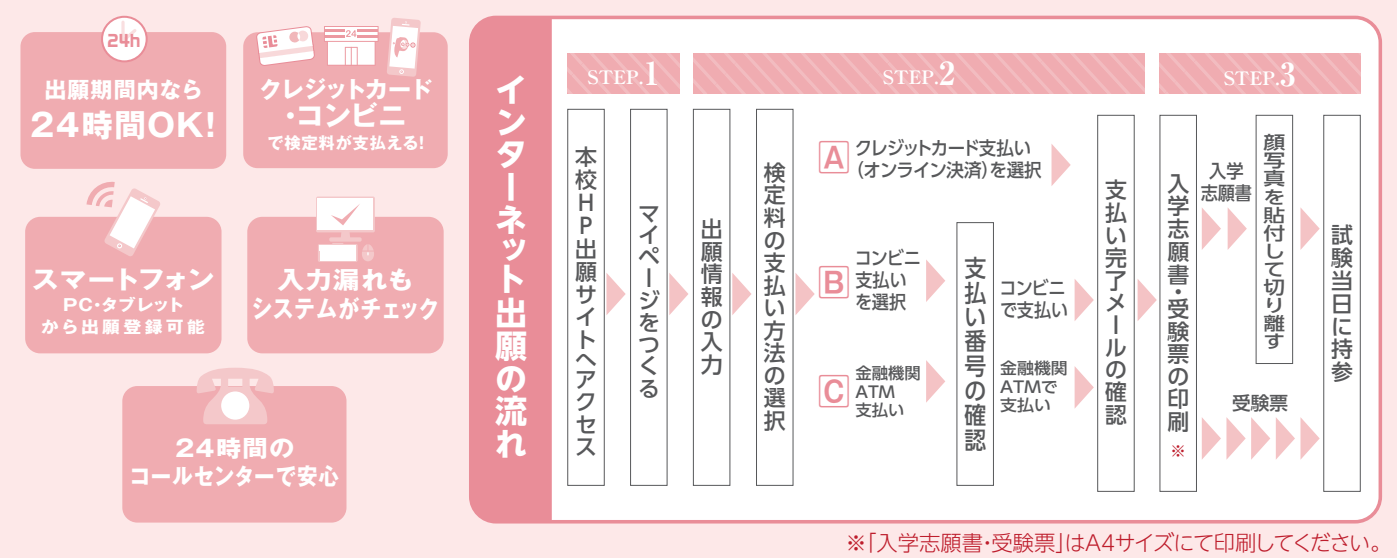

## 1. 出願サイトにアクセスしてマイページをつくる

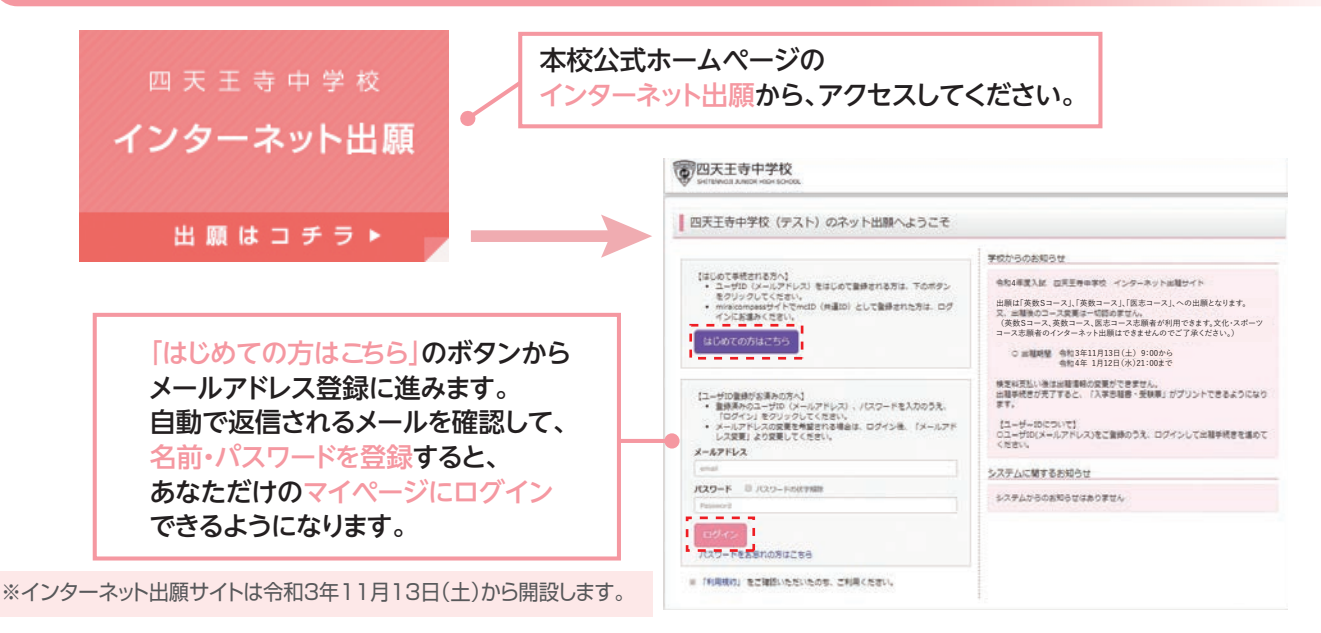

# 2. 出願情報を入力する

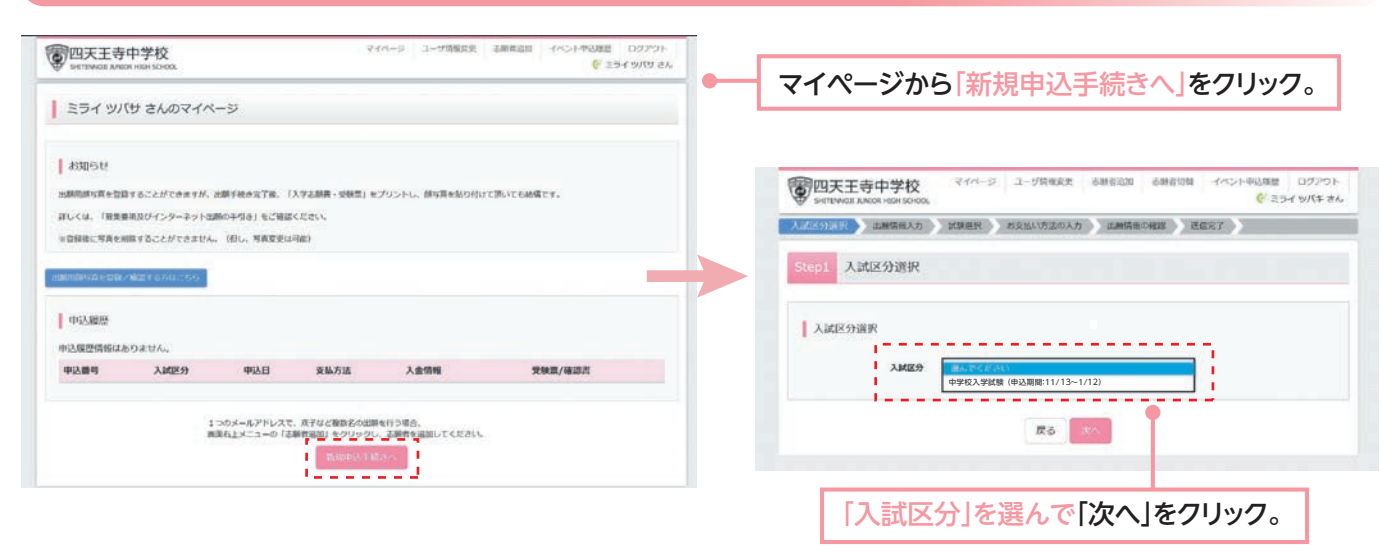

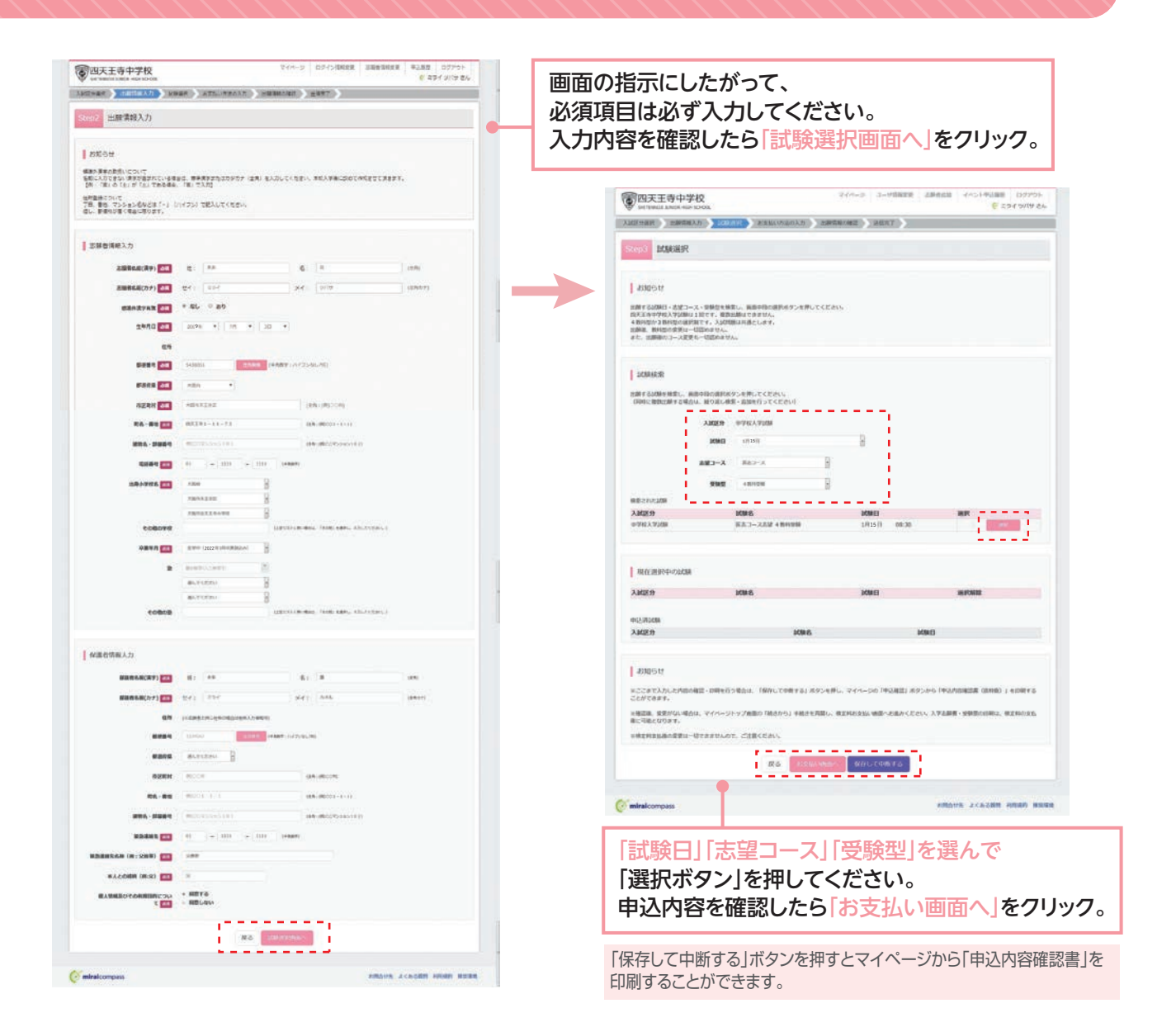

### 3. 検定料を支払い、入学志願書と受験票を印刷する

※いずれの支払方法でも検定料とは別に手数料が かかりますのでご了承ください。

| PC天王寺中学校 PCペーシ 3-11日第三世 点単名広話 (ペント953届世 ログアウト Settimute Amerika Mark Hold Cong  PCペーシ 3-11日第三世 点単名広話 (ペント953届世 ログアウト PC-マーン 3-11日第三世 点単名広話 (ペント953届世 ログアウト PC-マーン 3-11日第三世 点単名広話 (ペント953日))                                                                                                    |                            |         |                      | 試験名・受験料・約支払い方法の確認       |                   |                                                                                                    |  |
|----------------------------------------------------------------------------------------------------|----------------------------|---------|----------------------|-------------------------|-------------------|----------------------------------------------------------------------------------------------------|--|
| CAMERO DEPARTO DEPART                                                                                                    | R DEMANDADAD EMEMORIE ) HE | 87.)    | •                    | 10985 · 10983           | 医由口一次击球 4 临时受致    | 1月15日 08:30-                                                                                                   |  |
|                                                                                                    |                            |         |                      | Stans - striken         | 20,000円           |                                                                                                    |  |
| Step4 お支払い方法の入力                                                                                                    |                            |         |                      | - 非代于政政<br>の11          | 514円<br>20.514円   |                                                                                                    |  |
|                                                                                                    |                            |         |                      | Elect<br>BOB ELA VILLA  | 200140            |                                                                                                    |  |
| I MARK . MARKS                                                                                                    |                            |         |                      | 00000                   | JSEETSXXF7(6      | コン・イレフン)                                                                                                    |  |
| and the second second s |                            |         |                      |                         |                   |                                                                                                    |  |
| 入减区分                                                                                                    | KIN S                      | MINE    |                      |                         |                   |                                                                                                    |  |
| 076277308                                                                                                    | 16.3-26星 4世纪安排             | 1915 [] | 09.30                | 1 10 10 10 10 10 10 10  | L REPORT OF       |                                                                                                    |  |
|                                                                                                    |                            | (       | 1988 - M271 ¥20,000- | Strate Linear Collector |                   | 1                                                                                                    |  |
|                                                                                                    |                            |         |                      | 志辞教(法学)                 | ** =              | - 1                                                                                                    |  |
| おおしいないたいため用作<br>とおおしいたがにより参考す時に作用されます。<br>とおおしいたがにより参考す時に作用されます。                                                                                                    |                            |         |                      | 三級約名前(カナ)               | 294 9/(9          |                                                                                                    |  |
|                                                                                                    |                            |         |                      | 【 信息外汉平行物               | 80-               |                                                                                                    |  |
| No and the second second                                                                                                    |                            |         |                      | 1 1988                  | 2019/00/Fig1E     |                                                                                                    |  |
| * クレジットカード                                                                                                    |                            |         |                      | I MERT                  | 5430051           |                                                                                                    |  |
| = 3x421xXXFF                                                                                                    |                            |         | I stars              | 大規密                     |                   |                                                                                                    |  |
|                                                                                                    |                            |         |                      | agan                    | AMORIAN           |                                                                                                    |  |
| ○ << f >> - 金融(BEATM (現金))                                                                                                    |                            |         |                      | R16 8/8                 | 四天王寺1-11-73       |                                                                                                    |  |
| Charles and the Annual C                                                                                                    |                            |         |                      | 建物品 - 建塑料气              |                   |                                                                                                    |  |
| ○ ペイシー・金融総計ATM (カード・通報)                                                                                                    |                            |         |                      | 823M-9                  | 01-1111-1111      | ••••••••••••••••••••••••••••••••••••••                                                                         |  |
| CPUT United Standard MacCalif.                                                                                                    |                            |         |                      | 出身小学校会(学校党理费号)          | 1911156350        | 1 I.                                                                                                    |  |
| ペイジー (ネットパン・キング)                                                                                                    |                            |         |                      |                         | 大概市立天王香小学校        | 1                                                                                                    |  |
|                                                                                                    |                            |         |                      | ****                    | ~~~~~             | ~~~~~~                                                                                                    |  |
| L BREAM                                                                                                    |                            |         |                      | n somethications        | и софиалистратура |                                                                                                    |  |
| and a set                                                                                                    |                            |         |                      |                         |                   |                                                                                                    |  |
| 6後年代会長の変更は一切できませんので、ごと思ください。<br>オージョンをつける実材は、いたびの使用があっても同時であません。                                                                                                    |                            |         |                      |                         |                   |                                                                                                    |  |
|                                                                                                    |                            |         |                      |                         | The second        | A CONTRACTOR OF THE OWNER OF THE OWNER OF THE OWNER OF THE OWNER OF THE OWNER OF THE OWNER OF THE OWNER OF THE |  |
|                                                                                                    | #3 H-100                   |         |                      |                         |                   |                                                                                                    |  |
|                                                                                                    |                            |         |                      |                         |                   |                                                                                                    |  |
|                                                                                                    |                            |         |                      |                         |                   |                                                                                                    |  |
| 支払い方法につい                                                                                                    | いてはP6をご参照くださ               | 5610    |                      | 画面の指示                   | ぇに従ってお支キ          | ムい丰続きを進めます                                                                                                    |  |
|                                                                                                    |                            |         |                      |                         |                   |                                                                                                    |  |

※この操作以降は内容の変更ができません

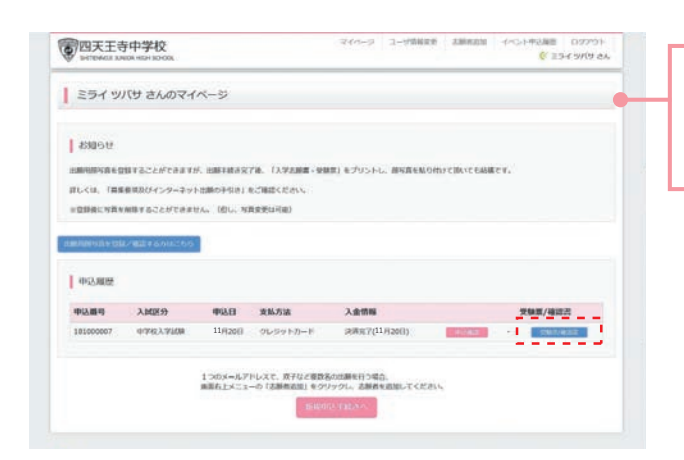

マイページに戻ると、受験票「表示」の ボタンが表示されます。 ※コンビニ支払いの場合は店頭での 支払いが完了するまで表示されません

# 4. 印刷した入学志願書・受験票を当日に持参する

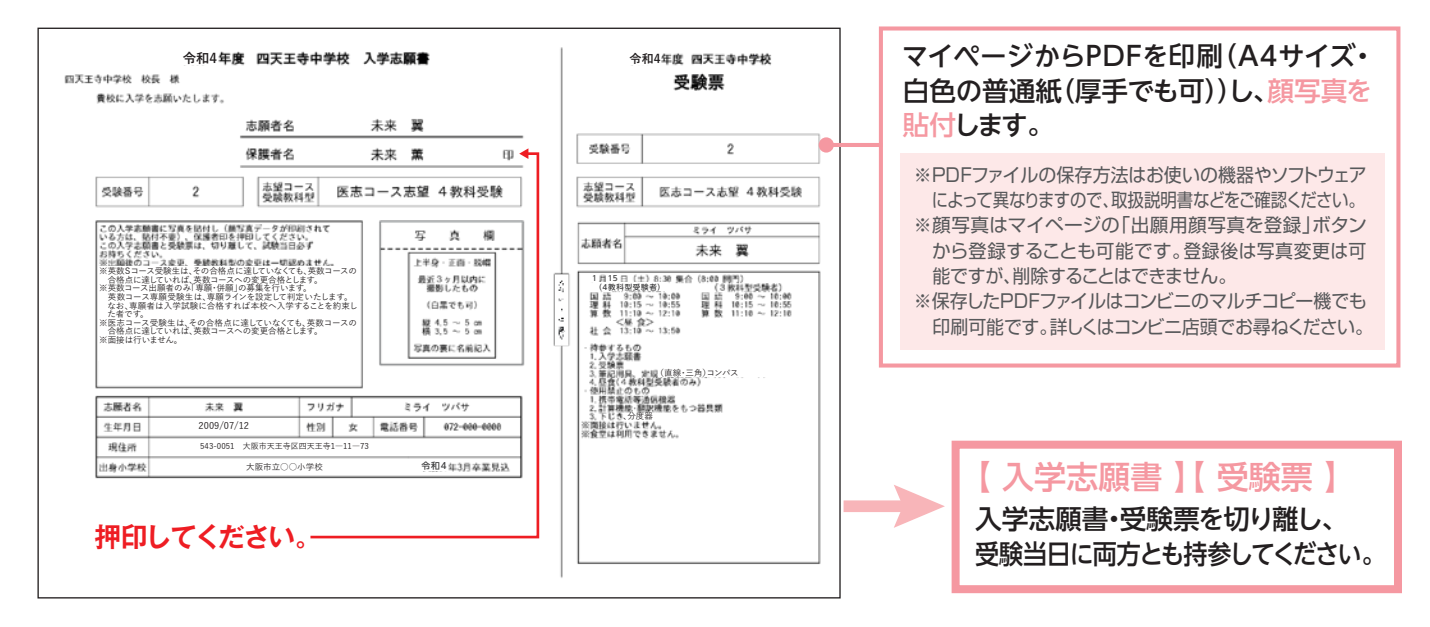

実際の出願時の画面イメージと異なることがあります。

以上で出願手続きは完了です。

## 検定料支払方法

#### **Δクレジットカードによるオンライン決済** (決済手数料が必要です)

クレジットカード番号など必要な情報を入力し、決済を完了させます。 クレジットカードによるオンライン決済にて、 24時間、検定料のお支払いが可能です。

#### **国コンビニでのお支払い**

#### (支払い手数料が必要です)

出願登録後、払込票を印刷し(番号を控えるだけも可)、 選択したコンビニレジにてお支払いを済ませてください。 お支払い後に受け取る「お客様控え」はご自身で保管してください。 以下のコンビニにて、24時間、検定料のお支払いが可能です。

#### ●ペイジー対応金融機関ATMでのお支払い (支払手数料が必要です)

ペイジー対応金融機関ATMでお支払いができます。 (ペイジーマークが貼ってあるATMでご利用いただけます)

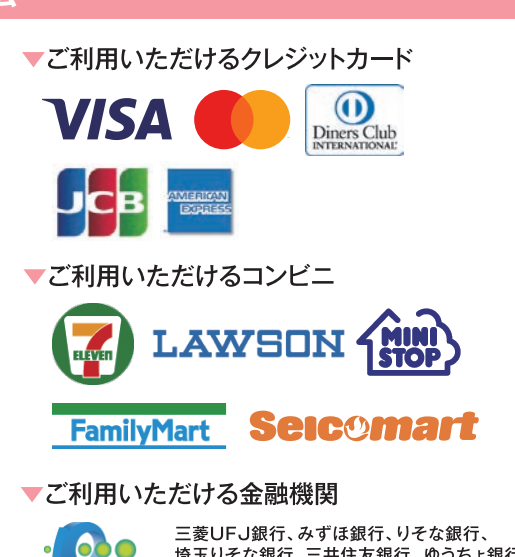

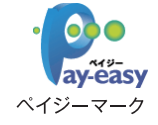

三菱UFJ銀行、みずほ銀行、りそな銀行、 埼玉りそな銀行、三井住友銀行、ゆうちょ銀行、 千葉銀行、横浜銀行、関西みらい銀行、広島銀行、 ay-easy 福岡銀行、十八親和銀行、東和銀行、熊本銀行、 京葉銀行、南都銀行、足利銀行、七十七銀行、 JAバンク

※システム・操作に関するお問合せは、出願サイトの「お問合せ先」のリンクからご確認ください。 ※入試内容に関するお問合せは、本校へご確認ください。

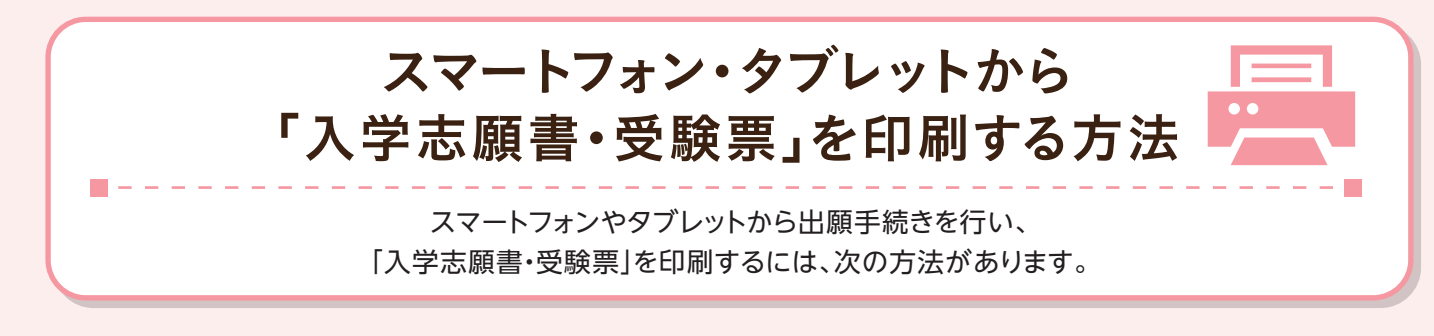

# ①家庭用プリンタで印刷する

Wi-Fi接続や通信でのデータ送信が可能の場合、お持ちのプリンタで印刷できます。 設定方法についてはプリンタの取扱説明書をご覧ください。

# 2コンビニエンスストアで印刷する

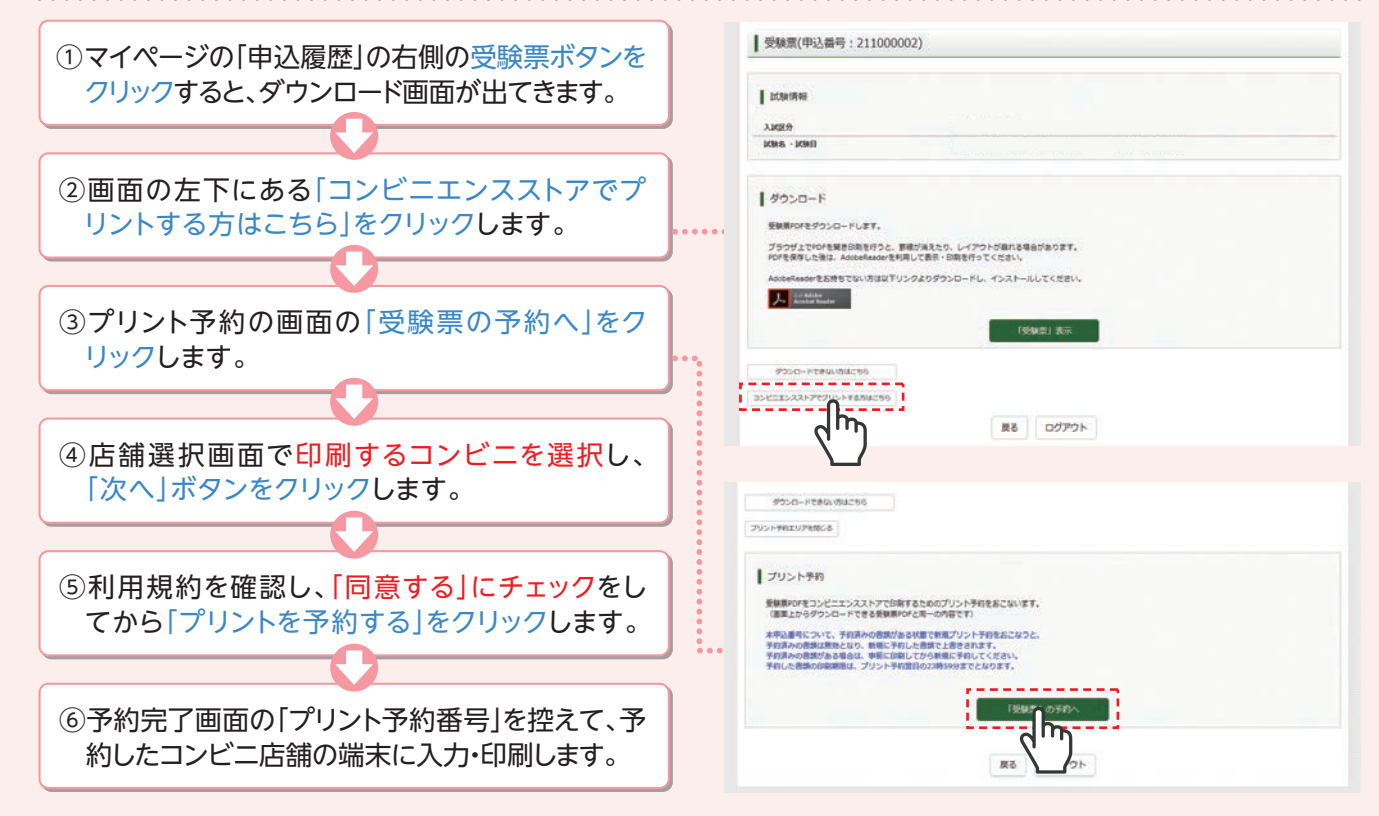

# メールアドレスの取得方法 Gmailアドレスの取得を例として、説明します。

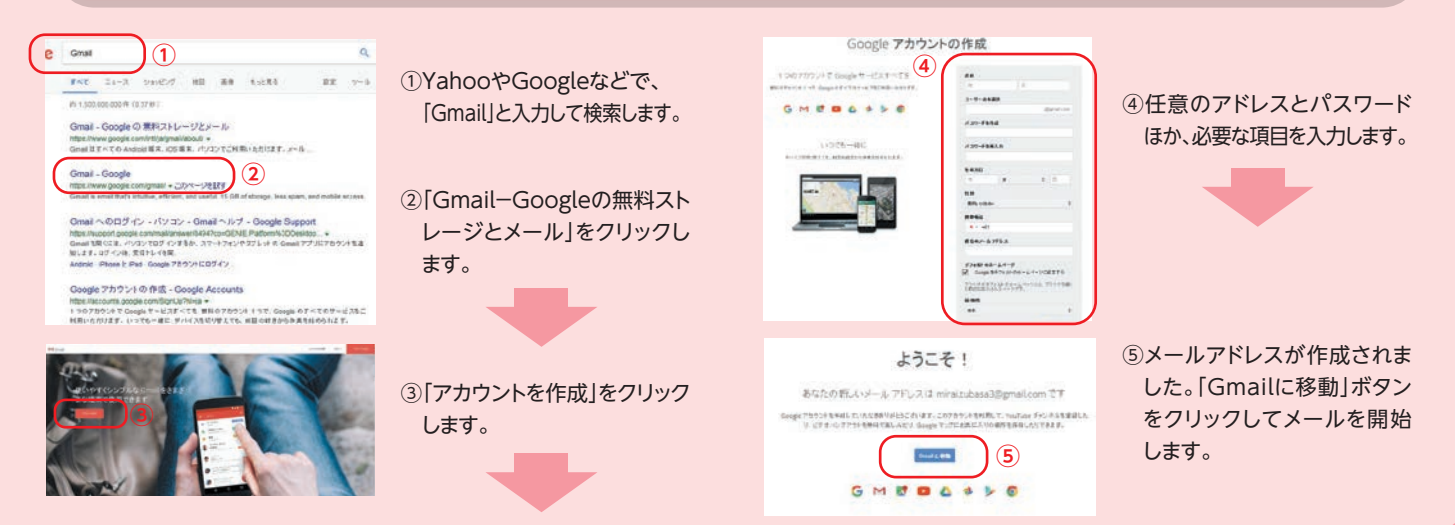